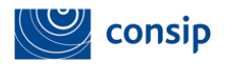

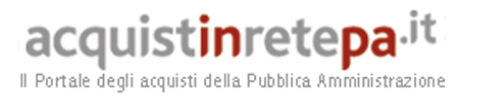

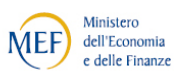

## Manuale d'uso del Sistema di e-Procurement

## Migrazione agevolata del Catalogo ai nuovi Bandi BENI e SERVIZI

Data ultimo aggiornamento: 1 settembre 2017

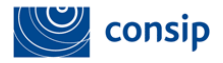

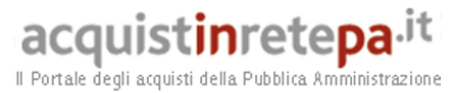

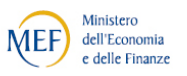

## Migrazione agevolata del Catalogo ai nuovi Bandi BENI e SERVIZI

Per tutte le imprese che erano abilitate ai Bandi MEPA adesso non più attivi è possibile recuperare il Catalogo che era pubblicato al momento del passaggio ai nuovi Bandi "Beni" e "Servizi". Il catalogo che può essere oggetto di migrazione è quello risultante alla data del 18 Agosto 2017.

Il servizio può essere utilizzato sia dalle imprese che non hanno effettuato (o non hanno completato) la pre-Abilitazione sia dalle imprese correttamente pre-Abilitate che facciano una nuova domanda di abilitazione per Categorie non selezionate nella fase di pre-Abilitazione.

Per accedere alla migrazione agevolata bisogna essere in possesso dell'Abilitazione al Bando BENI e/o SERVIZI.

Durante la predetta procedura di Abilitazione, il Fornitore dovrà inserire almeno una riga di catalogo (potrà essere inserita una nuova e diversa riga oppure inserire una riga con un codice articolo pre-esistente; in quest'ultimo caso verrà pubblicato il contenuto indicato in fase di abilitazione sovrascrivendo il precedente, non verrà infatti effettuata la migrazione per questo codice articolo ma recepito quanto appena inserito).

Dopo aver ricevuto l'abilitazione, il sistema metterà a disposizione un nuovo pulsante nell'area di "Gestione Catalogo".

|                     | MERCATO ELETTRONICO                                                                    |   |
|---------------------|----------------------------------------------------------------------------------------|---|
| MERCATO ELETTRONICO | Inserisci una nuova offerta<br>Scegli il metaprodotto                                  | ٥ |
|                     | Inserisci una nuova offerta<br>Copia riga                                              | ٥ |
|                     | Aggiorna le tue offerte<br>Modifica                                                    | ٥ |
|                     | Cancella le tue offerte<br>Elimina                                                     | ٥ |
|                     | Sostituzione integrale del catalogo<br>Scarica schede di Catalogo in formato XLS o XML | ٥ |
|                     | Inserimento nuove offerte XLS<br>Foglio di calcolo                                     | ٥ |
|                     | Aggiornamento offerte XLS<br>Foglio di calcolo                                         | ٥ |
|                     | Cancellazione offerte XLS<br>Foglio di calcolo                                         | ٥ |
|                     | Aggiornamento massivo prezzi catalogo<br>Foglio di calcolo                             | ٥ |
|                     | <b>Migrazione catalogo agevolata</b><br>Migrazione articoli                            | D |

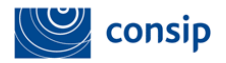

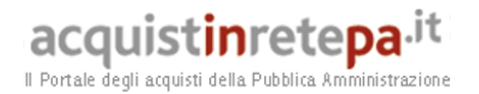

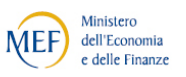

Accedendo alla funzione di *"Migrazione Catalogo Agevolata"*, verrà proposto al Fornitore una pagina di ricerca, affinchè possa individuare puntualmente le schede tecniche in cui sono ricomprese le offerte da migrare.

Puoi cercare per Nome del vecchio o del nuovo Bando, per Nome e/o identificativo della vecchia o della nuova scheda tecnica.

## Migrazione catalogo agevolata

Ricerca le schede tecniche per le quali avviare la migrazione degli articoli

| RICERCA SCHEDE TECNICHE                                      |          |  |
|--------------------------------------------------------------|----------|--|
|                                                              |          |  |
| Identificativo scheda tecnica associata al<br>vecchio bando: |          |  |
| Nome scheda tecnica associata al<br>vecchio bando:           |          |  |
| Nome categoria associata al vecchio<br>bando:                |          |  |
| Nome vecchio bando:                                          |          |  |
| Identificativo vecchio bando:                                |          |  |
| Stato migrazione articolo:                                   | ▼        |  |
| Identificativo scheda tecnica associata al<br>nuovo bando:   |          |  |
| Nome scheda tecnica associata al nuovo<br>bando:             |          |  |
| Nome categoria associata al nuovo<br>bando:                  |          |  |
| Nome nuovo bando:                                            |          |  |
| Identificativo nuovo bando:                                  |          |  |
|                                                              | <b>_</b> |  |
|                                                              |          |  |

Ti consigliamo inizialmente di non popolare nessun campo e di selezionare direttamente il pulsante "RICERCA" in modo da vedere tutte le schede tecniche su cui è possibile attivare la migrazione

L'esito della ricerca saranno tante righe quante sono le schede del tuo Catalogo, senza poter vedere il dettaglio dei singoli articoli associati.

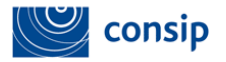

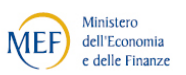

acquistinretepa.it

2 elementi trovati, elenco completo.

| <u>Nome scheda tecnica</u><br>(vecchio bando)                                     | <u>Id</u><br><u>scheda</u><br>tecnica<br>(vecchio<br><u>bando)</u> | <u>Categoria/Bando</u><br>( <u>vecchio bando)</u>                                                                                                    | <u>Stato</u><br><u>migrazione</u> | <u>Nome scheda tecnica</u><br><u>(nuovo bando)</u>                                   | <u>Categoria/Bando</u><br><u>(nuovo bando)</u>             | <u>Avvia</u><br><u>migrazione</u> |
|-----------------------------------------------------------------------------------|--------------------------------------------------------------------|----------------------------------------------------------------------------------------------------|-----------------------------------|--------------------------------------------------------------------------------------|------------------------------------------------------------|-----------------------------------|
| Forbici per cavi                                                                  | 944                                                                | Prodotti e servizi per l'informatica e le telecomunicazioni/ICT 2009                                                                                                    | Da migrare                        | Forbici per cavi                                                                     | Materiali elettrici,<br>da costruzione,<br>ferramenta/BENI | D                                 |
| Piccoli macchinari,<br>attrezzature e utensili da<br>lavoro escluso uso sanitario | 745206                                                             | Dispositivi di Protezione Individuale, Vestiario, Ferramenta, Materiali per Edilizia, Piccoli<br>Macchinari, Attrezzature e Utensili da Lavoro/PROMAS114 - Prodotti, materiali e strumenti<br>per Manutenzioni, Riparazioni ed Attività operative | Da migrare                        | Piccoli macchinari,<br>attrezzature e utensili da<br>lavoro escluso uso<br>sanitario | Materiali elettrici,<br>da costruzione,<br>ferramenta/BENI | D                                 |

Lo stato iniziale di ciascuna delle righe è "Da migrare".

Seleziona il pulsante in corrispondenza della colonna "Avvia migrazione" per dare avvio al processo di migrazione.

Lo stato della riga si modificherà in "Elaborazione in corso": il sistema sta procedendo al trasferimento degli articoli del tuo vecchio Catalogo nelle nuove schede.

| ze da completare <sup> </sup> <u>Cataloghi ir</u>                                                                                                    | nviati   Gestione Catalo                                                                     | igo                                                                                                    |                                                                               |                                                                         |                                                               |  |
|----------------------------------------------------------------------------------------------------|----------------------------------------------------------------------------------------------|----------------------------------------------------------------------------------------------------|-------------------------------------------------------------------------------|-------------------------------------------------------------------------|---------------------------------------------------------------|--|
| onitora Cataloghi inviat<br>ella tabella sottostante puoi c<br>ricamento del PDF firmato di<br>er garantire un'adeguata perfi<br>scia oraria dalle 20:00 allo | ti<br>consultare lo stato dei<br>igitalmente può essere<br>iormance del sistema t<br>e 6:00. | cataloghi inviati dalla tua azienda. Puoi gestire e/o elimi<br>effettuata da qualsiasi utente per qualunque catalogo.<br>utte le operazioni di gestione catalogo (sia se effe | nare soltanto i cataloghi di cui<br><b>ttuate con l'ausilio del file &gt;</b> | sei titolare come "RMNMRAFOSO". S<br>(Is/xml sia se effettuate via web) | ioltanto l'operazione di<br>) <b>verranno elaborate nella</b> |  |
| ID Operazione ID Utente                                                                                                    |                                                                                              | Tipo Operazione                                                                                                    | Data invio                                                                    | Stato del Ca                                                            | Stato del Catalogo Inviato                                    |  |
|                                                                                                    |                                                                                              | <b>T</b>                                                                                                    |                                                                               |                                                                         | ¥                                                             |  |
|                                                                                                    |                                                                                              |                                                                                                    |                                                                               |                                                                         | FILTR                                                         |  |
| n solo elemento trovato.                                                                                                    |                                                                                              |                                                                                                    |                                                                               |                                                                         |                                                               |  |
| ID Operazione                                                                                                    | ID Utente                                                                                    | Tipo Operazione                                                                                                    | <u>Data invio</u>                                                             | <u>Stato del Catalogo Inviato</u>                                       | Gestisci Elimina                                              |  |
| 3027566                                                                                                    | RMNMRAFOSO                                                                                   | Inserimento offerte XLS [Forbici per cavi]                                                                                                    | 2017-08-31 16:55                                                              | Elaborazione dati in corso                                              |                                                               |  |
|                                                                                                    |                                                                                              |                                                                                                    |                                                                               | Î                                                                       |                                                               |  |

L'esito dell'elaborazione sarà la predisposizione del consueto PDF da firmare. Dopo averlo ricaricato a sistema firmato digitalmente, il Catalogo della specifica scheda sarà pubblicato e disponibile alle Amministrazioni.

| ID Operazione | ID Utente  | Tipo Operazione                            | <u>Data invio</u> | <u>Stato del Catalogo Inviato</u> | Gestisci | Elimina |
|---------------|------------|--------------------------------------------|-------------------|-----------------------------------|----------|---------|
| 3027566       | RMNMRAFOSO | Inserimento offerte XLS [Forbici per cavi] | 2017-08-31 16:55  | Approvato. PDF da Firmare         | D        | ×       |

L'operazione di migrazione va effettuata per ciascuna delle schede tecniche in cui è distribuito il tuo Catalogo complessivo.